## FINDING ZONING PERMITS/DOCUMENTS ONLINE USING BARRON COUNTY'S GIS WEBSITE

Search for parcel in 'Dept Maps' tab one of two ways...

1. Using property search window:

| Barron County, WI                                    |                           | Improve the response<br>Click to install C | siveness of WGX in your browser!<br>hrome Frame (takes seconds) | Search Anything: Enter A Value Here 💿 🗰 |
|------------------------------------------------------|---------------------------|--------------------------------------------|-----------------------------------------------------------------|-----------------------------------------|
| Layers 📻 General Map 🚺                               | ept Maps Property Search  |                                            |                                                                 |                                         |
| Property Search 🔚 💿 🔎 🔎 🤇                            | ] 🔄 🖻   🐵 🤌   🗊 💷 🛋 🧾 🔑 🕇 | 🐘 📩 🎳 🖌 🥒 💼 🛛 Change Map Vie               | <b>″</b> ▼                                                      |                                         |
| Enter your search criteria below                     | 3. <u>36</u>              |                                            |                                                                 | 31                                      |
| Owner Information                                    | 206                       |                                            |                                                                 |                                         |
| Last Name:                                           |                           |                                            | 5                                                               |                                         |
| Primary                                              |                           |                                            | E .                                                             |                                         |
| Owners Only:                                         |                           |                                            |                                                                 |                                         |
| Property Address                                     |                           |                                            |                                                                 |                                         |
| House #:761.                                         | 54                        |                                            |                                                                 | 10714 AV                                |
| Street Name:                                         |                           | 700                                        |                                                                 | 1010 AV                                 |
| Tax Information                                      |                           | 786.<br>1-2                                | /5                                                              |                                         |
| Parcel Id: 002010003000                              |                           | 8. MOS 60                                  | 100 gi                                                          |                                         |
| Tax Year: 2013                                       |                           | ¥ 002-0100-0                               | ىمەر<br>03-000                                                  |                                         |
| Parcel Status: BOTH                                  |                           |                                            |                                                                 |                                         |
| Property Information                                 |                           | 790.4                                      | 19                                                              |                                         |
| Acres Range )4-000                                   |                           |                                            |                                                                 | 6<br>014-0600-07-000                    |
| 🖬 Land Value Range                                   |                           | 1-1                                        |                                                                 |                                         |
|                                                      | 1                         | 002-0100-02-000                            |                                                                 | 6                                       |
| Improvement Value Range                              |                           |                                            |                                                                 | <sup>o</sup>                            |
| 🖬 Fair Market Value Range 👻                          |                           |                                            |                                                                 |                                         |
| Survey Document Search                               |                           |                                            |                                                                 | Permit names                            |
| Tie-Sheet Search 50 m                                | 1 · 3000                  |                                            |                                                                 |                                         |
| Advanced Print                                       |                           | <b>.</b>                                   |                                                                 |                                         |
| Parcel Results (1) ×                                 |                           |                                            |                                                                 |                                         |
| Parcel Id Owner Name 🔺                               | Property Address          | Current Acres                              | Year                                                            | Permits                                 |
| 002010003000                                         | 589 18TH AVE              | CURRENT 7                                  | 2013                                                            | BOA804,RZ002010003000,S145516           |
|                                                      |                           |                                            |                                                                 |                                         |
| 🗸 🖌   Page <mark>1   of 1   &gt; &gt; }     💸</mark> |                           |                                            |                                                                 | 1 - 1 of 1                              |

Permit/document info will show up in parcel results window. Click on document you would like to view, and it will open in your computer's default pdf viewer.

## 2. Using 'ID' tool:

| Barron County, WI                                                                                                    |                                                                                                    |                                  |                                                                         | Improve the resp<br><u>Click to insta</u> | oonsiveness of WGX in yo<br>Ill Chrome Frame (takes                                              | seconds)                                        | Anything: Enter A Value Here                                                                                                    |                     |
|----------------------------------------------------------------------------------------------------|----------------------------------------------------------------------------------------------------|----------------------------------|-------------------------------------------------------------------------|-------------------------------------------|--------------------------------------------------------------------------------------------------|-------------------------------------------------|----------------------------------------------------------------------------------------------------|---------------------|
| Layers 🗧                                                                                                    | General Map Der                                                                                                    | ot Maps Prop <mark>erty</mark> S |                                                                         |                                           |                                                                                                  |                                                 | <b>1</b> €   <b>1</b>   <b>1</b> |                     |
| 💿 View Metadata                                                                                                    | 🕥 🔎 🔎 🏈                                                                                                    | 生 主 । 🌝 🔁 🚺 🔟                    | 🔁 🛯 🛆 🖈 I 🖿 🖪 🤞                                                         | 🎦   🥒 🚔   Change Map                      | View 🐱                                                                                           |                                                 |                                                                                                    |                     |
| Click on layer to make it active.                                                                                                    | 015-0400-46-000                                                                                                    |                                  | 11-1<br>016/20027000                                                    |                                           |                                                                                                  | Parcels Feature I                               | nformation                                                                                                    | X                   |
|                                                                                                    | 1                                                                                                    | 8TH AY                           |                                                                         |                                           | 15-2 ×                                                                                           | PID:<br>Owner Name:<br>Property Address:        | 002020019000<br>412 17TH AVE                                                                                                    |                     |
| ▷ V Lines<br>V PIN<br>V DIMS                                                                                                    | 2-1<br>100000-00-00                                                                                                    | 1<br>000-030-000                 | 6-1<br>000-000-12000                                                    | 5<br>000-0000++000                        | 1000000-a                                                                                        | Post Office:<br>Zip Code:<br>Permits:<br>Acres: | ALMENA<br>54805<br><u>LU2754,S477341,LL</u><br>5.140                                                                                                    | 14961               |
| PLAT_NAMES  PLAT_NO                                                                                                    |                                                                                                    | LIS HUS                          |                                                                         |                                           | 201 000<br>2-1<br>00000000                                                                       | Tax Year:                                       | 2013                                                                                                    |                     |
| WATER<br>HIDDEN<br>Com Survey Layers                                                                                                    | 3<br>000-000-000                                                                                                    | 4<br>മാമാക്ക                     | 7<br>02:020++00                                                         |                                           | 3-1<br>000000000                                                                                 | 4-1<br>coassesses                               | 17-1<br>noecosica                                                                                                    | 8<br>02010-1300     |
| Eloodplain     Shoreland Zoning                                                                                                    |                                                                                                    |                                  |                                                                         |                                           | 3-2<br>02×020-06-010                                                                             | 4.2<br>001-0000                                 | 7-2<br>100000 H 000                                                                                                    |                     |
| Extraterritorial Zoning Area     Extraterritorial Subdivision Area     Transportation Layers     Official Districts Layers     Natural Resources Layers | 14<br>100-0300-95-000                                                                                                    | 13<br>адеахо гласо               | 10<br>021020-16400                                                      | 9<br>100020 17 000                        | 14.1<br>en-encision<br>14.2                                                                      | T3<br>carczosław                                | 10-1<br>മാൺ-ടത                                                                                                    | 9<br>02010-14-00    |
| <ul> <li>Emergency Service Layers</li> <li>         Imagery     </li> </ul>                                                                             |                                                                                                    |                                  |                                                                         |                                           | LOU GLOUED CLO                                                                                   |                                                 | 9 10-2<br>000-010-46000                                                                                                    | 802                 |
|                                                                                                    |                                                                                                    | ă.                               |                                                                         | 12-1<br>00000-00                          | 15-1<br>ao cao 2-ao<br>15-2                                                                      | 16<br>00:000-05-000                             | 11<br>മാസ്ക നമ്മ                                                                                                    | 12<br>02/00/600     |
|                                                                                                    |                                                                                                    |                                  | 1 - I                                                                   | S S S S S S S S S S S S S S S S S S S     | 177                                                                                              | H AV                                            |                                                                                                    |                     |
| Property Search<br>Survey Document Search<br>Tie-Sheet Search<br>Advanced Print                                                                         | 2<br>асносько<br>1900 гр. 1900 гр. 19000 гр. 1900 гр. 1900 гр. | 1 : 10000                        | 6.2<br>contronisation<br>6.3<br>contronisation<br>6.3<br>contronisation | 54 asina-toas                             | 6<br>6<br>7<br>7<br>7<br>7<br>7<br>7<br>7<br>7<br>7<br>7<br>7<br>7<br>7<br>7<br>7<br>7<br>7<br>7 | а 1<br>ав-носоло                                | 6<br>1021-1220-09200                                                                                                    | 5 5.1<br>0942001000 |

Click on the blue "i" tool at the top of the window, then click on a parcel you are interested in. A parcels feature information window will appear. This includes available permits. When you click on the permit name, the document will open in your computer's default pdf viewer.